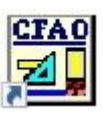

## Mode CAO 🖼

## **Objectif**

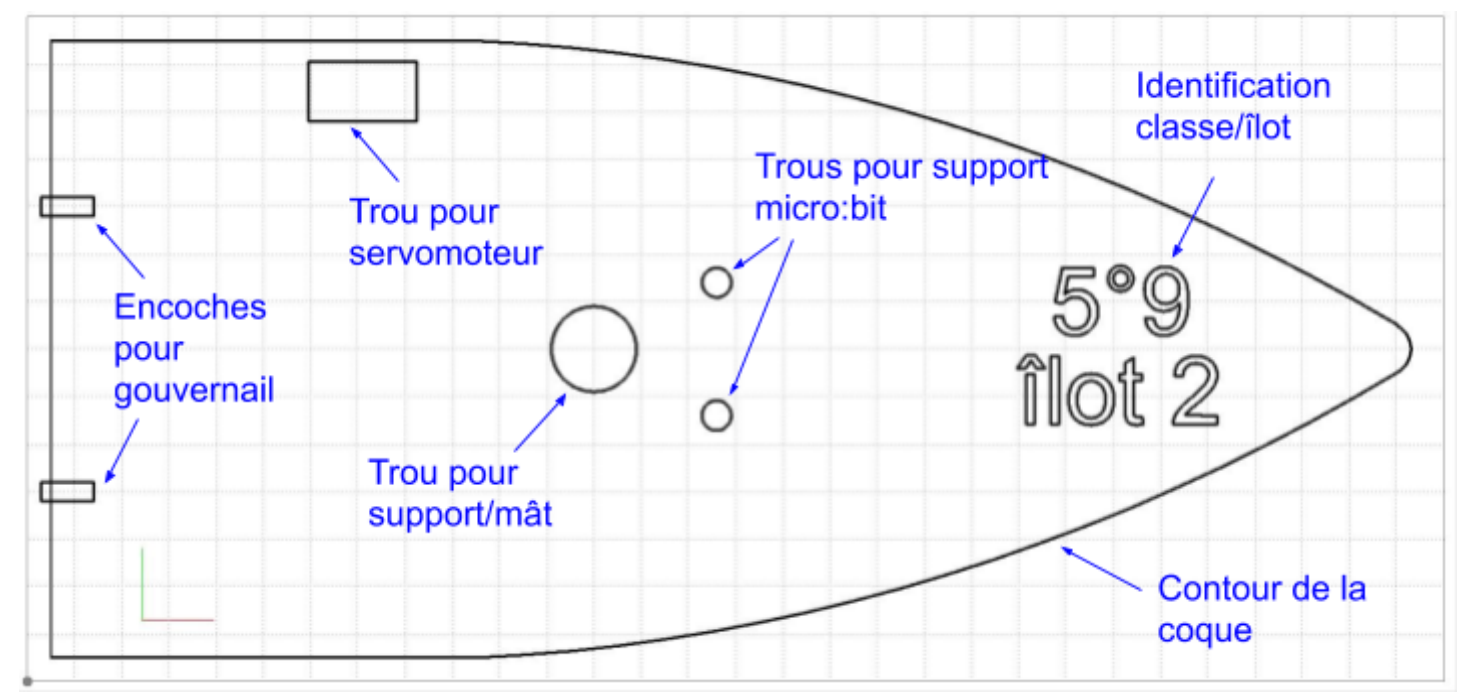

## Mode opératoire

0- Contenu du fichier de départ "bateau.grl" : le contour de la coque est donné (**ne doit pas être modifié**).

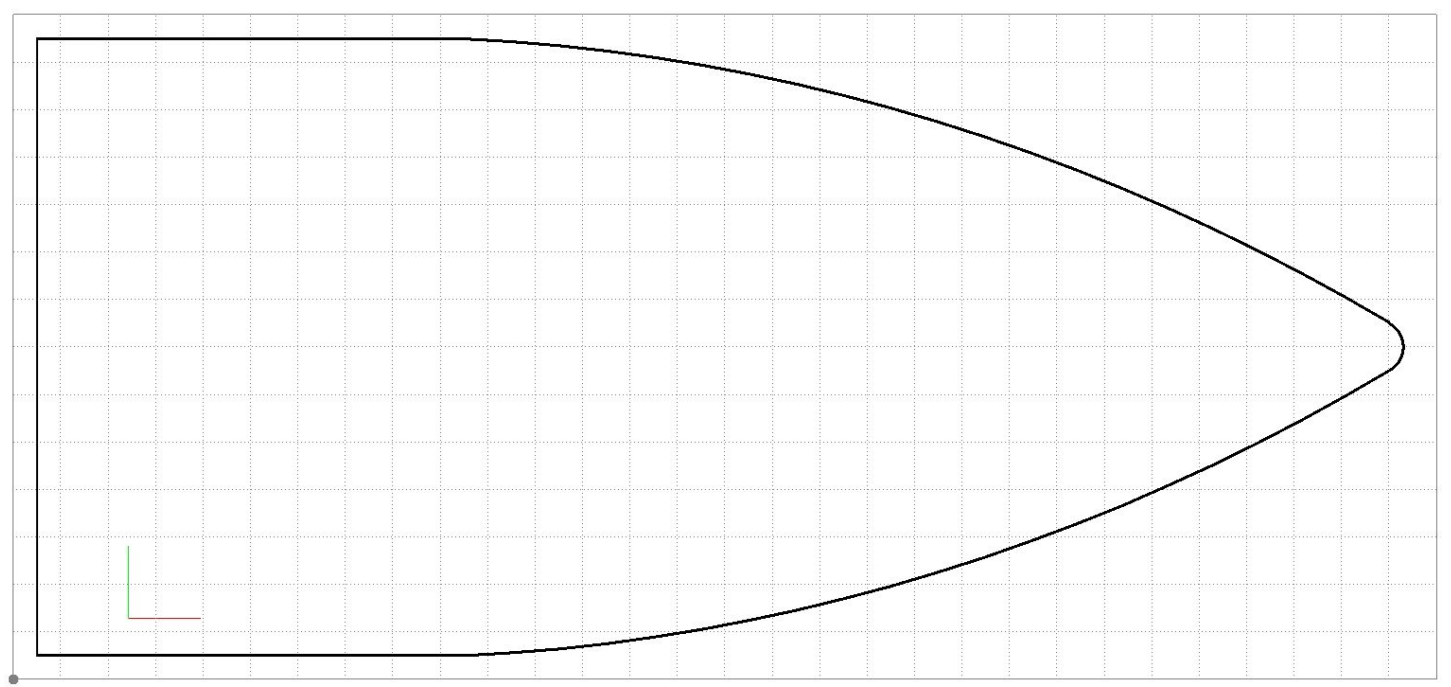

## 1- Dessin des encoches pour gouvernail

Dessiner un premier **rectangle** Coordonnées : X = 3 mm; Y = 38 mm; Z = 0 mmDimensions : dX = 11 mm; dY = 4 mm; dZ = 0 mm

Dessiner un second **rectangle** Coordonnées : X = 3 mm; Y = 98 mm; Z = 0 mmDimensions : dX = 11 mm; dY = 4 mm; dZ = 0 mm

2- Dessin du trou pour le support/mât

Dessiner un cercle (centre et rayon)

Coordonnées : X = 111 mm ; Y = 61 mm ; Z = 0 mm Dimensions : dX = 18 mm ; dY = 18 mm ; dZ = 0 mm

3- Dessin des trous pour le support de la carte micro:bit

Coordonnées : X = 142.9 mm; Y = 52.9 mm; Z = 0 mmDimensions : dX = 6.2 mm; dY = 6.2 mm; dZ = 0 mm

Coordonnées : X = 142.9 mm ; Y = 90.9 mm ; Z = 0 mmDimensions : dX = 6.2 mm ; dY = 6.2 mm ; dZ = 0 mm

Dessiner un premier cercle (centre et rayon)

Dessiner un second cercle (centre et rayon)

4- Dessin du trou pour le servomoteur

Dessiner un .....à définir.... Coordonnées : X = 59.5 mm ; Y = 118 mm ; Z = 0 mm Dimensions : dX = ...à définir... mm ; dY = ...à définir... mm ; dZ = 0 mm

dX = longueur du corps de servomoteur (voir dimensions ci-après) dY = largeur du corps de servomoteur + 0.6 mm pour prendre en compte l'épaisseur des autocollants (voir dimensions ci-appès)

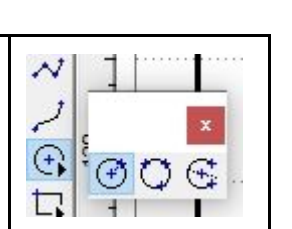

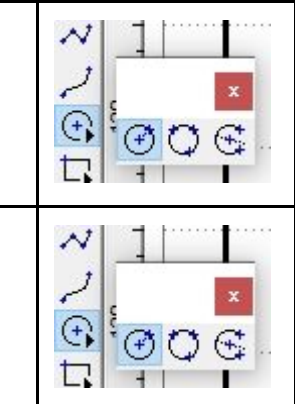

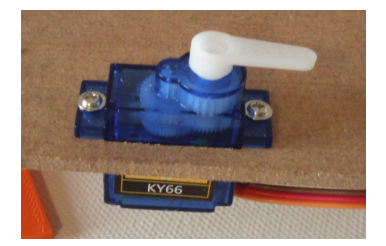

€ <mark>2</mark>

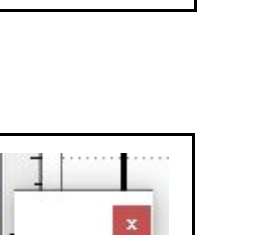

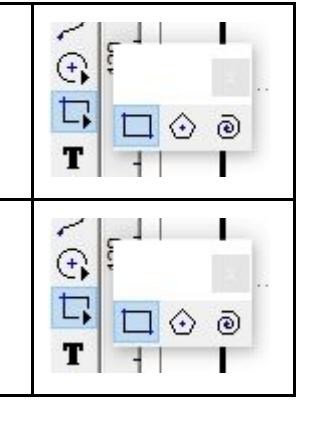

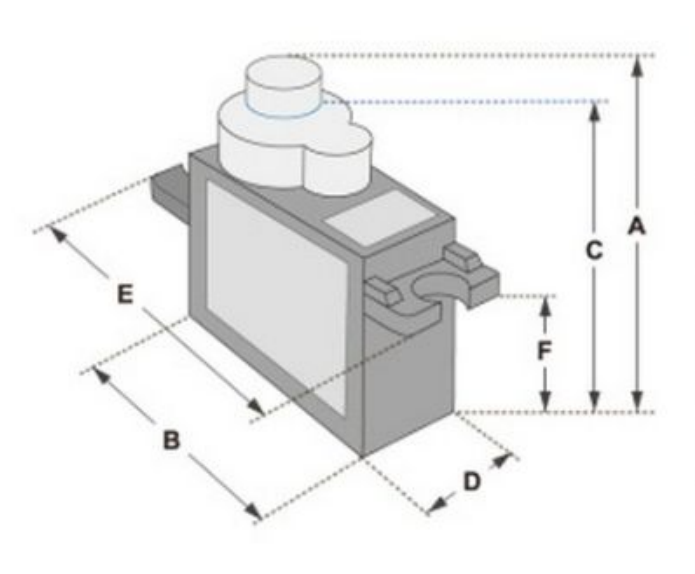

| <b>Dimensions &amp; Specifications</b> |  |
|----------------------------------------|--|
| A (mm) : 32                            |  |
| B (mm) : 23                            |  |
| C (mm) : 28.5                          |  |
| D (mm) : 12                            |  |
| E (mm) : 32                            |  |
| F (mm) : 19.5                          |  |
| Speed (sec) : 0.1                      |  |
| Torque (kg-cm) : 2.5                   |  |
| Weight (g) : 14.7                      |  |
| Voltage : 4.8 - 6                      |  |

5- Dessin de la gravure d'identification de la classe et de l'îlot

| Dessiner unà définir<br>Coordonnées : X =libre mm ; Y =libre mm ; Z = 0 mm | 10  |
|----------------------------------------------------------------------------|-----|
| Police : <i>libre</i><br>Taille : <i>libre</i>                             | T - |

Possibilité de faire pivoter le texte : sélectionner le texte > clic droit sur la sélection > Transformation > Rotation > indiquer l'angle souhaité.

Voir ci-dessous les zones masquées interdites pour la gravure d'identification de la classe et de l'îlot.

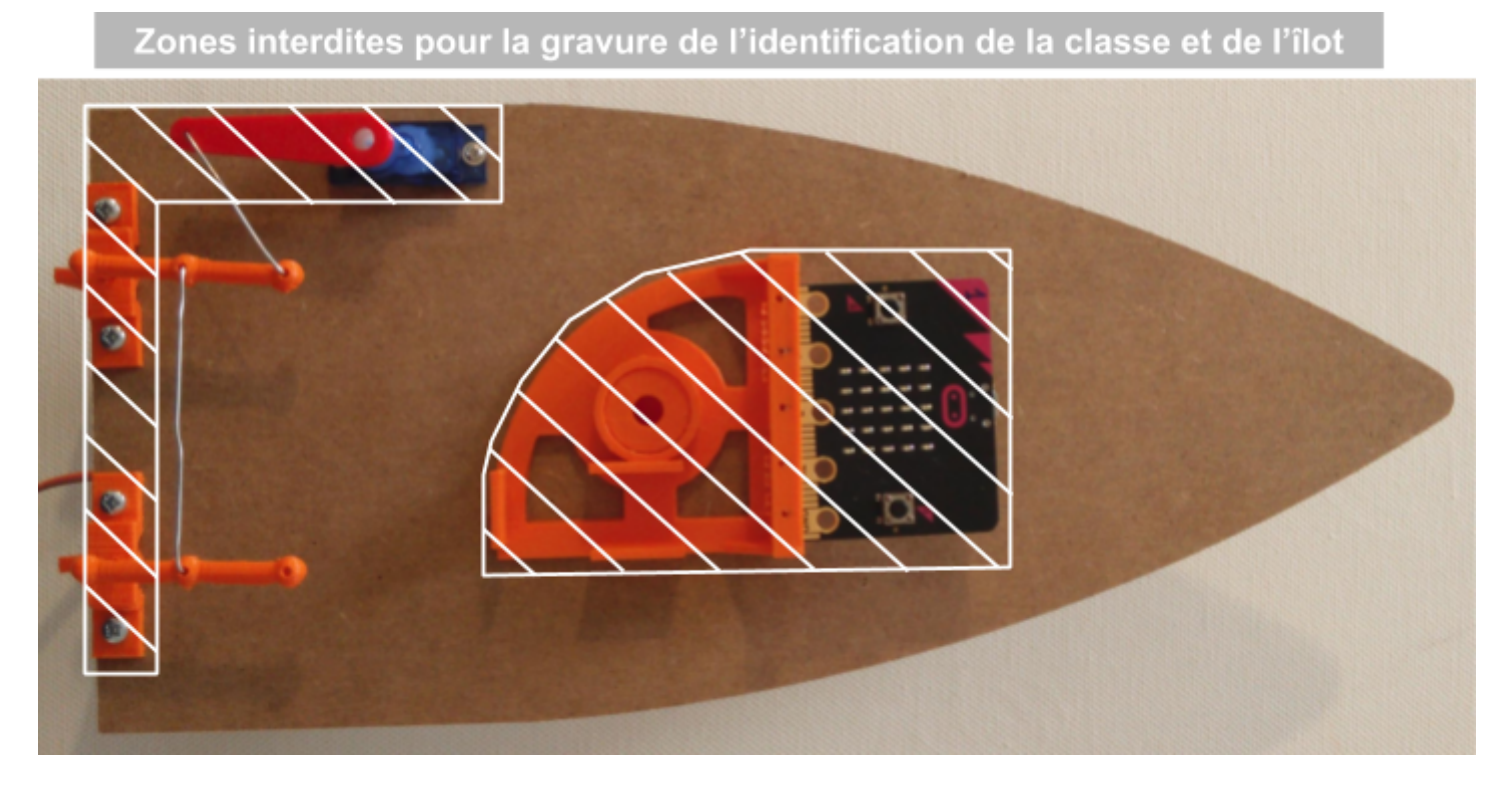

6- Enregistrer dans U:(perso) sous le nom "**bateau5eme**XilotY" (avec X le numéro de la classe et Y le numéro de l'îlot) : Barre de menu > Fichier > Enregistrer sous ...